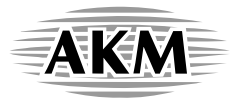

# AKD4160-A Evaluation board Rev.0 for AK4160

## **GENERAL DESCRIPTION**

The AKD4160-A is an evaluation board for the AK4160, which is 16-channel capacitive touch sensor with a low operating voltage and a low operating power. Since the AKD4160-A has a I2C serial I/F, it is possible to control the AK4160 by writing and reading registers, and operate kinds of touch pad with a capacitor sensor connector on the AKD4160-A,

## ■ Ordering guide

AKD4160-A --- Evaluation board for AK4160 (Cable for connecting with an USB port and control software is packed with this.)

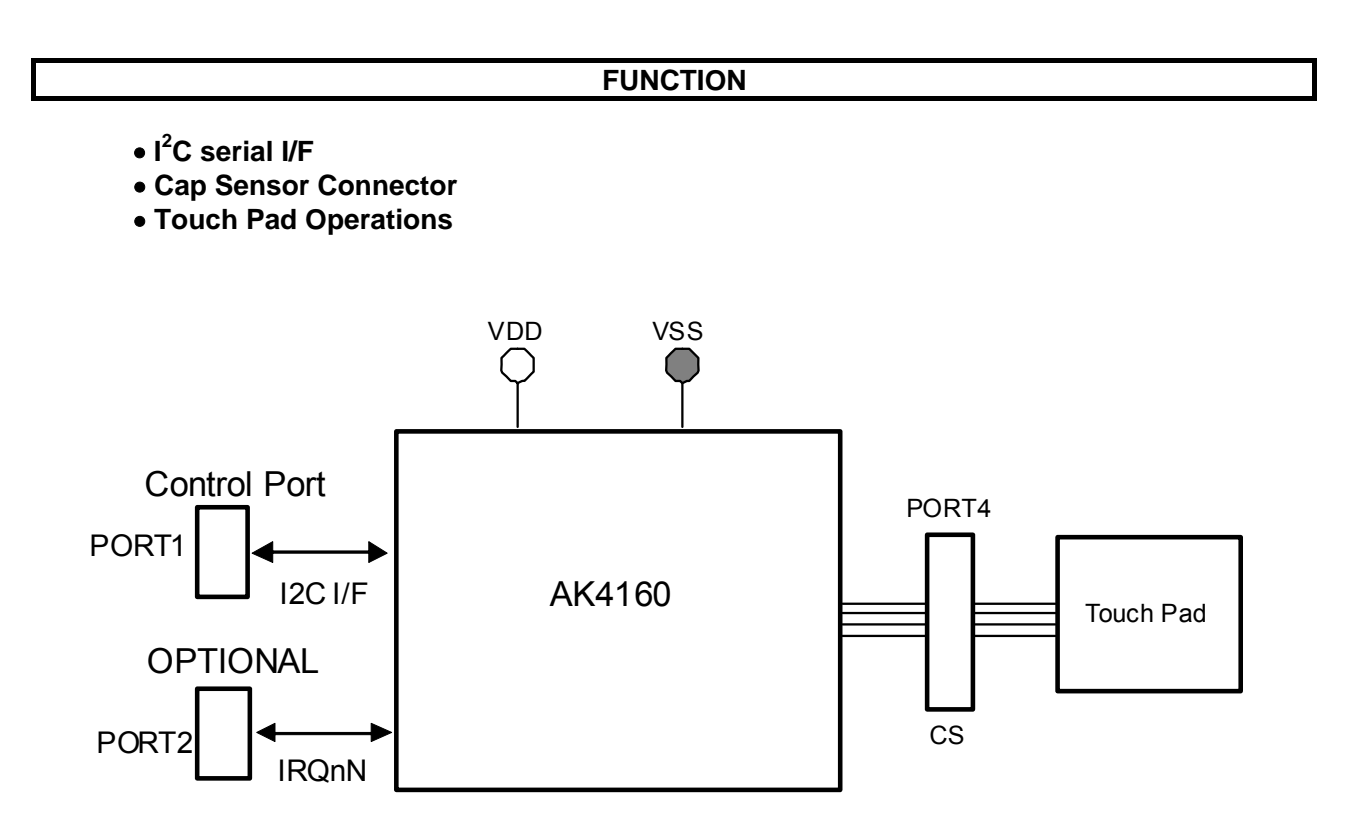

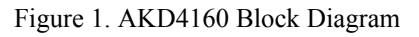

\* Circuit diagram and PCB layout are attached at the end of this manual.

#### **BOARD OUTLINE CHART**

## Outline Chart

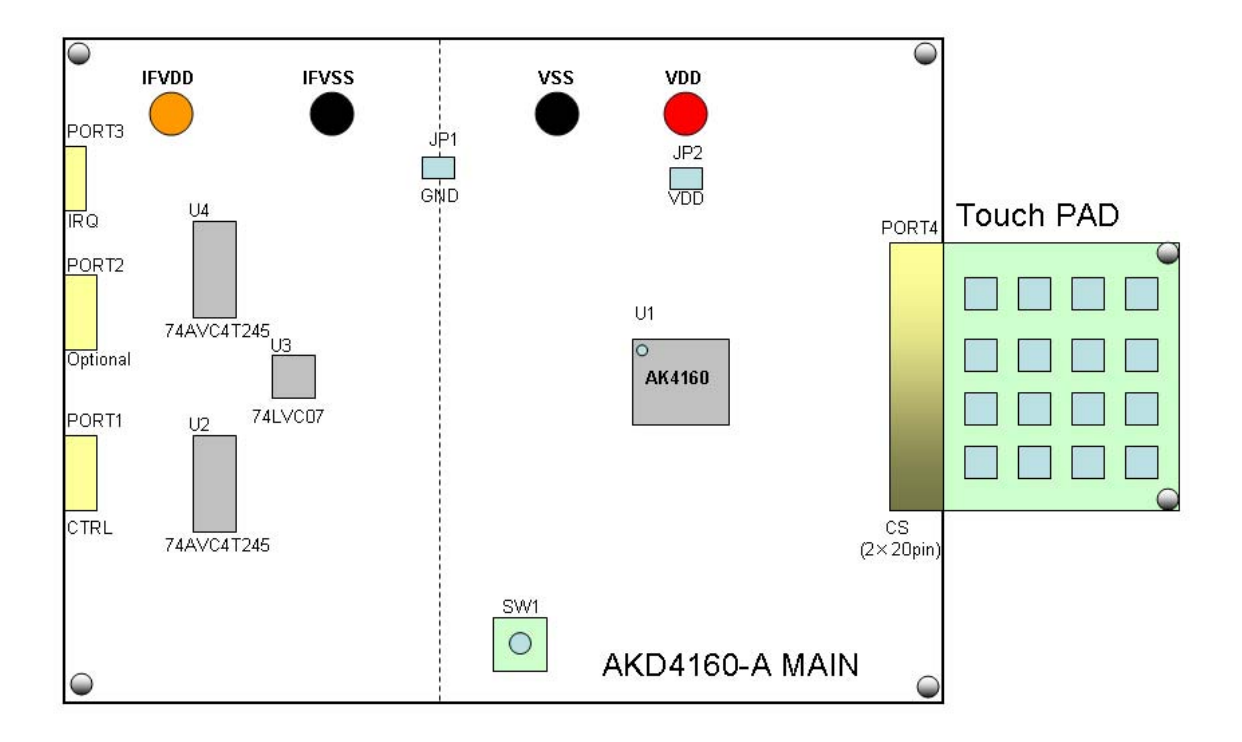

Figure 2. AKD4160-A Outline Chart

## Comment

- (1) VDD, VSS, IFVDD, IFVSS Connect power supply with these pins.
- (2) SW1 The tactile switch for AK4160's reset.
- (3) PORT1 Control port. Connect the bundled cable into this port.
- (4) PORT2 This Port is for I/O of IRQ interrupt and input of reset pin.
- (5) PORT3 This Port is for testing GPIO functions of IRQ pins.
- (6) PORT4 This is a connector for the touch pad connection. Connect the touch pad "16 PAD" or "8PAD+8LED" into this port.

<KM104501>

## Operation sequence

(1) Power supply lines. < Default>

Jumper pin setting.

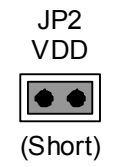

The power supply lines' connection.

| Name  | Color  | Voltage             | Comments                                 |
|-------|--------|---------------------|------------------------------------------|
| VDD   | Red    | 1.71~3.6V(typ=1.8V) | Power supply for VDD of AK4160.          |
| IFVDD | Orange | typ=3.3V            | Power supply for digital logic circuits. |
| VSS   | Black  | 0V                  | AK4160's GND.                            |
| IFVSS | Black  | 0V                  | Digital logic circuits' GND.             |

Table 1. Set up of power supply lines

- \* Each supply line should be distributed from the power supply unit.
- (2) Set up the evaluation mode and jumper pins. (See the followings.)

#### Evaluation mode

When evaluating the functions of the AK4160, it is necessary to connect a touch pad board with the PORT4. Regarding pin assignment of PORT4, refer to Figure 4 or circuit diagrams in this manual. As for the AK4160's register definitions, refer to the datasheet of the AK4160.

#### (1) 16-channel Touch Switch < Default>

Capacitive touch sensors up to 16 channels are available for touch switch.

Connect the touch pad board "16PAD" with the PORT4. Set up the registers of AK4160 with the "akd4160-a.exe" by loading the register file "ak4160\_16ch Touch Switch.akr" which is included in the CD. (Refer to Page 8)

#### (2) 8-channel Touch Switch and 8-channel LED Display

Maximum 8 channels out of the 16-channel capacitive touch sensors can be configured to LED drives. GPIOn (n=0 ~ 7) outputs the status of terminal CSn. (Table 2)

Connect the touch pad board "8PAD+8LED" with the PORT4.

Set up the registers of AK4160 with the "akd4160-a.exe" by loading the register file "ak4160\_8ch Touch Switch & 8ch LED Display.akr" which is included in the CD. (Refer to Page 8)

| No. | CSn Status | GPIOn Output |
|-----|------------|--------------|
| 1   | CS0        | GPIO0        |
| 2   | CS1        | GPIO1        |
| 3   | CS2        | GPIO2        |
| 4   | CS3        | GPIO3        |
| 5   | CS4        | GPIO4        |
| 6   | CS5        | GPIO5        |
| 7   | CS6        | GPIO6        |
| 8   | CS7        | GPIO7        |

Table 2. The correspondence of GPIOn outputs and CSn status

# ■ Other Jumper Pins set up

## <u>Main Board</u>

| [JP1] (GND):   | Analog ground and Digital ground                                      |
|----------------|-----------------------------------------------------------------------|
| OPEN:          | Separated.                                                            |
| SHORT:         | Common. <default></default>                                           |
| [JP4] (I/O):   | Selection of U4 (74AVC4T245)'s operation                              |
| A-B:           | A data to B bus when IRQ / GPIO is used as input. <default></default> |
| B-A:           | B data to A bus when IRQ / GPIO is used as output.                    |
| [JP5] (AD0):   | Device address bit 0's setting on I2C-bus Mode                        |
| OPEN:          | AD0 bit is fixed to "H".                                              |
| SHORT:         | AD0 bit is fixed to "L". <default></default>                          |
| [JP6] (AD1):   | Device address bit 1's setting on I2C-bus Mode                        |
| OPEN:          | AD1 bit is fixed to "H".                                              |
| SHORT:         | AD1 bit is fixed to "L". <default></default>                          |
| [JP7] (IRQ0N): | Interrupt I/O pin 0's setting                                         |
| H:             | IRQ0N pin is pulled up.                                               |
| L:             | IRQ0N pin is pulled down. <default></default>                         |
| [JP8] (IRQ1N): | Interrupt I/O pin 1's setting                                         |
| H:             | IRQ1N pin is pulled up.                                               |
| L:             | IRQ1N pin is pulled down. <default></default>                         |
| [JP9] (IRQ2N): | Interrupt I/O pin 2's setting                                         |
| H:             | IRQ2N pin is pulled up.                                               |
| L:             | IRQ2N pin is pulled down. <default></default>                         |
| [JP10] (3.3V): | Power supply short                                                    |
| OPEN:          | When the voltage of IFVDD and VDD is different. <default></default>   |
| SHORT:         | When the voltage of IFVDD and VDD is the same.                        |

## ■ The function of the Switch

[SW1] (RSTN): A push button switch for reset control of the AK4160. Keep pushing SW1 if continuous reset is needed.

## Serial Control

The AKD4160 can be connected with an USB port.

Connect PORT1 (Control Port) with a PC by the USB box packed with the AKD4160.

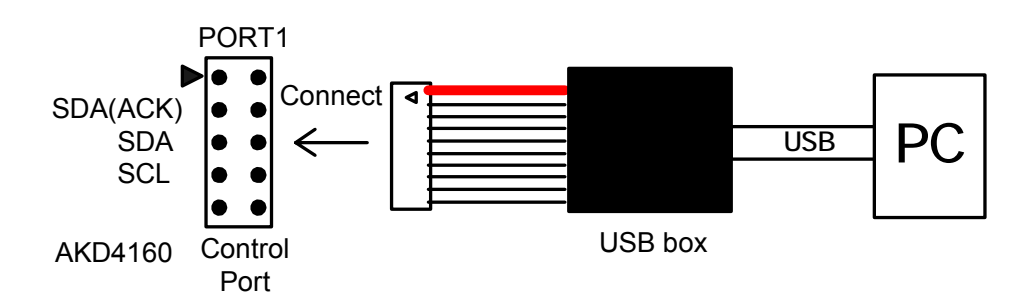

Figure 3. Connect of the USB box

#### ■ Pin Assignment of Cap Sensor Connector

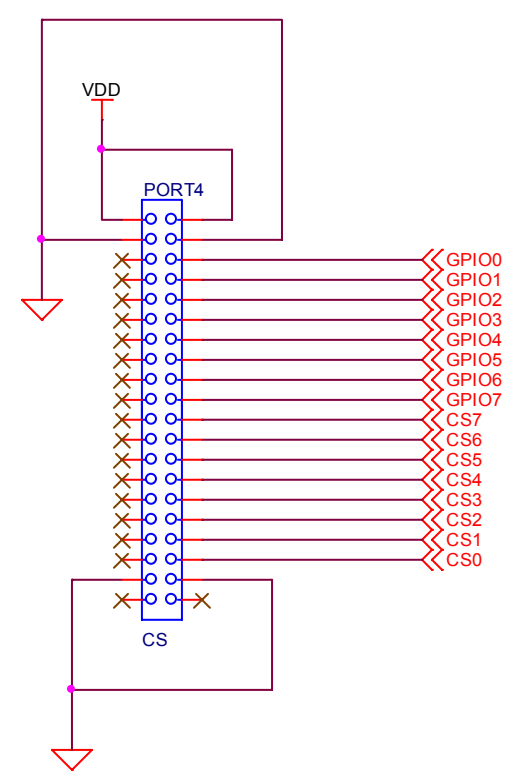

Figure 4. Cap Sensor Connector Pin Assign

\* Descriptions of external circuits, application circuits, software and other related information contained in this document are provided only to illustrate the operation and application examples of the semiconductor products. You are fully responsible for the incorporation of these external circuits, application circuits, software and other related information in the design of your equipments. AKM assumes no responsibility for any losses incurred by you or third parties arising from the use of this information herein. AKM assumes no liability for infringement of any patent, intellectual property, or other rights in the application or use of such information contained herein.

#### **CONTROL SOFTWARE MANUAL**

#### Evaluation Board and Control Soft Settings

- 1. Set an evaluation board properly.
- 2. Connect PORT1 (Control Port) with a PC by the USB box packed with the AKD4160. (Please install the driver in the CD-ROM when using this control software is used on Windows 2000/XP/Vista. Please refer "Installation Manual of Control Software Driver by AKM device control software". In case of running on Windows95/98/ME, the driver install is not needed. In case of Windows Vista/7, open the property of the control soft, and set the compatibility to "Windows XP". This control software does not operate on Windows NT.)
- 3. Continue to evaluation by following steps.

#### Operation Screen

1. Start up the control program, and the operation screen is shown below.

| 🅵 AKD4160-        | AKD4160-A Ver 2.0 - AKM Device Control Soft                                                               |             |             |           |           |             |             |           | _ 🗆 🗵       |                |           |          |
|-------------------|----------------------------------------------------------------------------------------------------|-------------|-------------|-----------|-----------|-------------|-------------|-----------|-------------|----------------|-----------|----------|
| <u>File H</u> elp | <u>File</u> <u>H</u> elp                                                                                  |             |             |           |           |             |             |           |             |                |           |          |
| REG 80H-8         |                                                                                                    |             |             |           |           |             |             |           |             |                |           |          |
| I REG ONATH       |                                                                                                    | IFR   REG 2 | 08-2FN   KE | G 30H-3FH | REG 40H-4 | rn   REG 50 | n-snn   Red | , oon-orn | REG 70H-7FH |                | 1         |          |
| Address           | Address Example Indication // Button UP is "H" or "1" // Button DOWN is "L" or "0" // Blanks are invalid. |             |             |           |           |             |             |           |             |                |           |          |
| ООН               | TS[15]                                                                                                    | TS[14]      | TS[13]      | TS[12]    | TS[11]    | TS[10]      | TS[9]       | TS[8]     |             | Read           |           |          |
| 01H               | TS[7]                                                                                                    | TS[6]       | TS[5]       | TS[4]     | TS[3]     | TS[2]       | TS[1]       | TS[0]     |             | Read           |           |          |
| 02H               | DRDY                                                                                                    | TOUCH       | REL         | ACF       | RANGE     | GPIN        | Reserved    | Reserved  |             | Read           |           |          |
| ОЗН               | IOVER                                                                                                    | Reserved    | Reserved    | Reserved  | Reserved  | IRQ2        | IRQ1        | IRQ0      | Write       | Read           |           |          |
| 04H               | GPIN[7]                                                                                                   | GPIN[6]     | GPIN[5]     | GPIN[4]   | GPIN[3]   | GPIN[2]     | GPIN[1]     | GPIN[0]   |             | Read           |           |          |
| 05H               | CSD0[15]                                                                                                  | CSD0[14]    | CSD0[13]    | CSD0[12]  | CSD0[11]  | CSD0[10]    | CSD0[9]     | CSD0[8]   |             | Read           |           |          |
| ОбН               | CSD0[7]                                                                                                   | CSD0[6]     | CSD0[5]     | CSD0[4]   | CSD0[3]   | CSD0[2]     | CSD0[1]     | CSD0[0]   |             | Read           |           |          |
| 07H               | CSD1[15]                                                                                                  | CSD1[14]    | CSD1[13]    | CSD1[12]  | CSD1[11]  | CSD1[10]    | CSD1[9]     | CSD1[8]   |             | Read           |           |          |
| 08H               | CSD1[7]                                                                                                   | CSD1[6]     | CSD1[5]     | CSD1[4]   | CSD1[3]   | CSD1[2]     | CSD1[1]     | CSD1[0]   |             | Read           |           |          |
| 09H               | CSD2[15]                                                                                                  | CSD2[14]    | CSD2[13]    | CSD2[12]  | CSD2[11]  | CSD2[10]    | CSD2[9]     | CSD2[8]   |             | Read           |           |          |
| OAH               | CSD2[7]                                                                                                   | CSD2[6]     | CSD2[5]     | CSD2[4]   | CSD2[3]   | CSD2[2]     | CSD2[1]     | CSD2[0]   |             | Read           |           |          |
| OBH               | CSD3[15]                                                                                                  | CSD3[14]    | CSD3[13]    | CSD3[12]  | CSD3[11]  | CSD3[10]    | CSD3[9]     | CSD3[8]   |             | Read           |           |          |
| ОСН               | CSD3[7]                                                                                                   | CSD3[6]     | CSD3[5]     | CSD3[4]   | CSD3[3]   | CSD3[2]     | CSD3[1]     | CSD3[0]   |             | Read           |           |          |
| ODH               | CSD4[15]                                                                                                  | CSD4[14]    | CSD4[13]    | CSD4[12]  | CSD4[11]  | CSD4[10]    | CSD4[9]     | CSD4[8]   |             | Read           |           |          |
| OEH               | CSD4[7]                                                                                                   | CSD4[6]     | CSD4[5]     | CSD4[4]   | CSD4[3]   | CSD4[2]     | CSD4[1]     | CSD4[0]   |             | Read           |           | <b>7</b> |
| OFH               | CSD5[15]                                                                                                  | CSD5[14]    | CSD5[13]    | CSD5[12]  | CSD5[11]  | CSD5[10]    | CSD5[9]     | CSD5[8]   |             | Read           | Re        | ad       |
|                   |                                                                                                    |             |             |           |           |             |             |           |             |                |           |          |
| [AK4160 Re        | AK4160 Register Map Parallel Port Chip Address 00 C AsahiKASEI                                            |             |             |           |           |             |             |           |             |                |           |          |
| Port Reset        | Virite Def                                                                                                |             | /vrite /    | All Read  | Save      | .oad All R  | (eg Write   | Data RAV  | ASAHI KA    | ASEI MICRODEVI | CES CORPO | RATION   |
| Sequence          | Sequenc                                                                                                   | e(File)     |             |           |           |             |             |           |             | _              | Close     |          |

Figure 5. Operation Screen of Control Soft

## Operation Overview

Register map and testing tool can be controlled by this control soft. These controls are selected by upper tabs.

Buttons which are frequently used such as register initializing button "Write Default", are located outside of the switching tab window. Refer to the "
Dialog Boxes" for details of each dialog box setting.

- 1. [Port Reset]: For when connecting to USB I/F board (AKDUSBIF-B) Click this button after the control soft starts up when connecting USB I/F board (AKDUSBIF-B).
- 2. [Write Default]: Register Initializing When the device is reset by a hardware reset, use this button to initialize the registers.
- 3. [All Write]: Executing write commands for all registers displayed.
- 4. [All Read]: Executing read commands for all registers displayed.
- 5. [Save]: Saving current register settings to a file.
- 6. [Load]: Executing data write from a saved file.
- 7. [All Reg Write]: "All Reg Write" dialog box is popped up.
- 8. [Data R/W]: "Data R/W" dialog box is popped up.
- 9. [Sequence]: "Sequence" dialog box is popped up.
- 10. [Sequence(File)]: "Sequence(File)" dialog box is popped up.
- 11. [Read]: Reading current register settings and display on to the Register area (on the right of the main window). This is different from [All Read] button, it does not reflect to a register map, only displaying hexadecimal.

## ■ Tab Functions

## 1. [REG]: Register Map

This tab is for a register writing and reading.

Each bit on the register map is a push-button switch. Button Down indicates "H" or "1" and the bit name is in red (when read only it is in deep red). Button Up indicates "L" or "0" and the bit name is in blue (when read only it is in gray)

Grayout registers are Read Only registers. They can not be controlled.

The registers which is not defined in the datasheet are indicated as "---".

| 20H | CSD13[7]  | CSD13[6]  | CSD13[5]  | CSD13[4]  | CSD13[3]  | CSD13[2]  | CSD13[1] | CSD13[0] |       | Read |
|-----|-----------|-----------|-----------|-----------|-----------|-----------|----------|----------|-------|------|
| 21H | CSD14[15] | CSD14[14] | CSD14[13] | CSD14[12] | CSD14[11] | CSD14[10] | CSD14[9] | CSD14[8] |       | Read |
| 22H | CSD14[7]  | CSD14[6]  | CSD14[5]  | CSD14[4]  | CSD14[3]  | CSD14[2]  | CSD14[1] | CSD14[0] |       | Read |
| 23H | CSD15[15] | CSD15[14] | CSD15[13] | CSD15[12] | CSD15[11] | CSD15[10] | CSD15[9] | CSD15[8] |       | Read |
| 24H | CSD15[7]  | CSD15[6]  | CSD15[5]  | CSD15[4]  | CSD15[3]  | CSD15[2]  | CSD15[1] | CSD15[0] |       | Read |
| 25H | T8X0      | TT0[6]    | TT0[5]    | TT0[4]    | TT0[3]    | TT0[2]    | TT0[1]   | TT0[0]   | Write | Read |
| 26H | R8X0      | RT0[6]    | RT0[5]    | RT0[4]    | RT0[3]    | RT0[2]    | RT0[1]   | RT0[0]   | Write | Read |
| 27H | T8X1      | TT1[6]    | TT1[5]    | TT1[4]    | TT1[3]    | TT1[2]    | TT1[1]   | TT1[0]   | Write | Read |
| 28H | R8X1      | RT1[6]    | RT1[5]    | RT1[4]    | RT1[3]    | RT1[2]    | RT1[1]   | RT1[0]   | Write | Read |
| 29H | T8X2      | TT2[6]    | TT2[5]    | TT2[4]    | TT2[3]    | TT2[2]    | TT2[1]   | TT2[0]   | Write | Read |
| 2AH | R8X2      | RT2[6]    | RT2[5]    | RT2[4]    | RT2[3]    | RT2[2]    | RT2[1]   | RT2[0]   | Write | Read |
| 2BH | T8X3      | TT3[6]    | TT3[5]    | TT3[4]    | TT3[3]    | TT3[2]    | TT3[1]   | TT3[0]   | Write | Read |
| 2CH | R8X3      | RT3[6]    | RT3[5]    | RT3[4]    | RT3[3]    | RT3[2]    | RT3[1]   | RT3[0]   | Write | Read |
| 2DH | T8X4      | TT4[6]    | TT4[5]    | TT4[4]    | TT4[3]    | TT4[2]    | TT4[1]   | TT4[0]   | Write | Read |
| 2EH | R8X4      | RT4[6]    | RT4[5]    | RT4[4]    | RT4[3]    | RT4[2]    | RT4[1]   | RT4[0]   | Write | Read |
| 2FH | T8X5      | TT5[6]    | TT5[5]    | TT5[4]    | TT5[3]    | TT5[2]    | TT5[1]   | TT5[0]   | Write | Read |

Figure 6. Register Map example

#### [Write]: Data Writing Dialog

It is for when changing two or more bits on the same address at the same time.

Click [Write] button located on the right of the each corresponded address for a pop-up dialog box.

When checking the checkbox, the register will be "H" or "1", when not checking the register will be "L" or "0". Click [OK] to write setting value to the registers, or click [Cancel] to cancel this setting.

| F | Register Set |       |      |     |                |       |         |                | × |
|---|--------------|-------|------|-----|----------------|-------|---------|----------------|---|
|   | ACE          | C RCE | RCIM | CC0 | <b>□</b> ∨S[3] | VS[2] | ▼ VS[1] | <b>□</b> ∨S[0] |   |
|   |              |       | ок   |     | Cano           | cel   |         |                |   |

Figure 7. Register wring dialog example

#### [Read]: Data Read

Click [Read] button located on the right of the each corresponded address to execute register reading.

After register reading, the display will be updated regarding to the register status. Button Down indicates "H" or "1" and the bit name is in red (when read only it is in deep red). Button Up indicates "L" or "0" and the bit name is in blue (when read only it is in gray)

Please be care that button statuses will be changed by Read command.

# 2. [Tool]: Testing Tools

This tab screen is for evaluation testing tool. Click buttons for each testing tool.

| 🏽 AKD4160-A Ver 2.0 - AKM Device Control Soft                                                                                                    |                  |
|----------------------------------------------------------------------------------------------------|------------------|
| Eile Help                                                                                                    |                  |
| REG 0H-FH REG 10H-1FH REG 20H-2FH REG 30H-3FH REG 40H-4FH REG 50H-5FH REG 60H-6FH REG 70H-7FH                                                                     | DEBLIG           |
| REG 80H-8FH REG 90H-9FH Tool                                                                                                    | 1                |
|                                                                                                    | l<br>Register    |
|                                                                                                    |                  |
| Repeat Test Loop Setting                                                                                                    |                  |
|                                                                                                    |                  |
|                                                                                                    |                  |
|                                                                                                    |                  |
|                                                                                                    |                  |
|                                                                                                    |                  |
|                                                                                                    |                  |
|                                                                                                    |                  |
|                                                                                                    |                  |
|                                                                                                    |                  |
|                                                                                                    |                  |
|                                                                                                    |                  |
|                                                                                                    |                  |
|                                                                                                    |                  |
|                                                                                                    |                  |
|                                                                                                    |                  |
|                                                                                                    |                  |
|                                                                                                    | <b>_</b>         |
|                                                                                                    | Read             |
|                                                                                                    |                  |
|                                                                                                    |                  |
|                                                                                                    | ASEI             |
| Port Reset         Write Default         All Write         All Read         Save         Load         All Reg Write         Data R/W         ASAHI KASEI MICRODEV | ICES CORPORATION |
| Sequence Sequence(File)                                                                                                    | Close            |
|                                                                                                    |                  |

Figure 8. Repeat Test & Loop Setting

#### Dialog Boxes

## 1. [All Req Write]: All Req Write dialog box

Click [All Reg Write] button in the main window to open register setting files. Register setting files saved by [SAVE] button can be applied.

| All Register Write    | ×            |
|-----------------------|--------------|
| Register Setting File | Write ALL    |
| Open                  | Write        |
| Open                  | Write        |
| Open                  | Write        |
| Open                  | Write        |
| Open                  | Write        |
| Open                  | v\/rite      |
| Open                  | v√rite Help  |
| Open                  | Write Save   |
| Open                  | Write Open   |
| Open                  | vVrite Close |

Figure 9. [All Reg Write] Window

[Open (left)]: Selecting a register setting file (\*.akr).

[Write]: Executing register writing.

[Write All]: Executing all register writings.

Writings are executed in descending order.

[Help]: Help window is popped up.

[Save]: Saving the register setting file assignment. The file name is "\*.mar".

[Open (right)]: Opening a saved register setting file assignment "\*. mar".

[Close]: Closing the dialog box and finish the process.

\*Operating Suggestions

- (1) Those files saved by [Save] button and opened by [Open] button on the right of the dialog "\*.mar" should be stored in the same folder.
- (2) When register settings are changed by [Save] button in the main window, re-read the file to reflect new register settings.

## 2. [Data R/W]: Data R/W Dialog Box

Click the [Data R/W] button in the main window for data read/write dialog box. Data write is available to specified address.

| Data Read/Write |      |       |  |  |  |  |  |
|-----------------|------|-------|--|--|--|--|--|
| Address         | 00 H | Write |  |  |  |  |  |
| Data            | 00 H |       |  |  |  |  |  |
| Mask            | FF H |       |  |  |  |  |  |
| Read Data       | Н    | Read  |  |  |  |  |  |
|                 |      | Close |  |  |  |  |  |

Figure 10. [Data R/W] Window

Address Box: Input data address in hexadecimal numbers for data writing. Data Box: Input data in hexadecimal numbers. Mask Box: Input mask data in hexadecimal numbers. This is "AND" processed input data.

- [Write]: Writing to the address specified by "Address" box.
- [Read]: Reading from the address specified by "Address" box. The result will be shown in the Read Data Box in hexadecimal numbers.
- [Close]: Closing the dialog box and finish the process. Data writing can be cancelled by this button instead of [Write] button.

\*The register map will be updated after executing [Write] or [Read] commands.

# Asahi**KASEI**

#### 3. [Sequence]: Sequence Dialog Box

Click [Sequence] button to open register sequence setting dialog box. Register sequence can be set in this dialog box.

| Sequ | ence    |      |      |          |          |         |      |      |            | ×        |
|------|---------|------|------|----------|----------|---------|------|------|------------|----------|
|      | Address | Data | Mask | Interval | Select   | Address | Data | Mask | Interval   | Select   |
| 1    | 00 H    | 00 H | FF H | 0 ms     | No_use 🔻 | 16 00 H | 00 H | FF H | 0 ms       | No_use 🔻 |
| 2    | 00      | 00   | FF   | 0        | No_use 💌 | 17 00   | 00   | FF   | 0          | No_use 💌 |
| 3    | 00      | 00   | FF   | 0        | No_use 💌 | 18 00   | 00   | FF   | 0          | No_use 💌 |
| 4    | 00      | 00   | FF   | 0        | No_use 💌 | 19 00   | 00   | FF   | 0          | No_use 💌 |
| 5    | 00      | 00   | FF   | 0        | No_use 💌 | 20 00   | 00   | FF   | 0          | No_use 💌 |
| 6    | 00      | 00   | FF   | 0        | No_use 💌 | 21 00   | 00   | FF   | 0          | No_use   |
| 7    | 00      | 00   | FF   | 0        | No_use 💌 | 22 00   | 00   | FF   | 0          | No_use   |
| 8    | 00      | 00   | FF   | 0        | No_use 💌 | 23 00   | 00   | FF   | 0          | No_use 💌 |
| 9    | 00      | 00   | FF   | 0        | No_use 💌 | 24 00   | 00   | FF   | 0          | No_use 💌 |
| 10   | 00      | 00   | FF   | 0        | No_use 🔻 | 25 00   | 00   | FF   | 0          | No_use 💌 |
| 11   | 00      | 00   | FF   | 0        | No_use 🔻 |         |      |      |            |          |
| 12   | 00      | 00   | FF   | 0        | No_use 💌 |         |      | Sta  | art Step 1 | -        |
| 13   | 00      | 00   | FF   | 0        | No_use 💌 |         |      |      | ······     |          |
| 14   | 00      | 00   | FF   | 0        | No_use 💌 |         |      |      | Start      | Help     |
| 15   | 00      | 00   | FF   | 0        | No_use 🔻 |         |      |      |            |          |
|      |         |      |      |          |          |         |      | Save | e Open     | Close    |

Figure 11. [Sequence] Window

#### **Sequence Setting**

- Set register sequence by following process bellow.
- (1)Select a command
- Use [Select] pull-down box to choose commands.
- Corresponding boxes will be valid.
  - < Select Pull-down menu >
    - $\cdot$  No\_use: Not using this address
    - · Register: Register writing
    - · Reg(Mask): Register writing (Masked)
    - · Interval: Taking an interval
    - · Stop: Pausing the sequence
    - · End: Finishing the sequence

#### (1) Input sequence

- [Address]: Data address
- [Data]: Writing data

[Mask]: Mask

[Data] box data is ANDed with [Mask] box data. This is the actual writing data. When Mask = 0x00, current setting is hold.

When Mask = 0xFF, the 8bit data which is set in the [Data] box is written.

When Mask =0x0F, lower 4bit data which is set in the [Data] box is written. Upper 4bit is hold to current setting.

[ Interval ]: Interval time

Valid boxes for each process command are shown bellow.

- · No\_use: None
- · Register: [Address], [Data], [Interval]
- · Reg(Mask): [Address], [Data], [Mask], [Interval]
- · Interval: [Interval]
- · Stop: None
- · End: None

## **Control Buttons**

The function of Control Button is shown bellow.

[Start]: Executing the sequence

[Help]: Opening a help window[Save]: Saving sequence settings as a file. The file name is "\*.aks".[Open]: Opening a sequence setting file "\*.aks".[Close]: Closing the dialog box and finish the process.

## Stop of the sequence

When "Stop" is selected in the sequence, processing is paused and it starts again when [Start] button is clicked. Restarting step number is shown in the "Start Step" box. When finishing the process until the end of sequence, "Start Step" will return to "1".

The sequence can be started from any step by writing the step number to the "Start Step" box. Write "1" to the "Start Step" box and click [Start] button, when restarting the process from the beginning.

## 4. [Sequence(File)]: Sequence Setting File Dialog Box

Click [Sequence(File)] button to open sequence setting file dialog box. Those files saved in the "Sequence setting dialog" can be applied in this dialog.

| Sequence by *.aks file | ×           |
|------------------------|-------------|
| Sequence File          | Start ALL   |
| Open                   | Start       |
| Open                   | Start       |
| Open                   | Start       |
| Open                   | Start       |
| Open                   | Start       |
| Open                   | Start       |
| Open                   | Start       |
| Open                   | Start       |
| Open                   | Start       |
| Open                   | Start Close |

Figure 12. [Sequence(File)] Window

[Open (left)]: Opening a sequence setting file (\*.aks).

[Start]: Executing the sequence setting.

[Start All]: Executing all sequence settings.

Sequences are executed in descending order.

[Help]: Pop up the help window.

[Save]: Saving sequence setting file assignment. The file name is "\*.mas". [Open(right)]: Opening a saved sequence setting file assignment "\*. mas".

[Close]: Closing the dialog box and finish the process.

\*Operating Suggestions

- (1) Those files saved by [Save] button and opened by [Open] button on the right of the dialog "\*.mas" should be stored in the same folder.
- (2) When "Stop" is selected in the sequence the process will be paused and a pop-up message will appear. Click "OK" to continue the process.

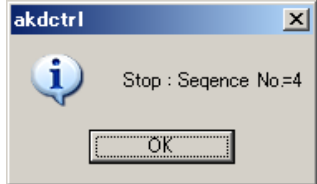

| Date       | Manual   | Board    | Reason        | Page | Contents        |
|------------|----------|----------|---------------|------|-----------------|
| (yy/mm/dd) | Revision | Revision |               |      |                 |
| 10/11/05   | KM104500 | 0        | First Edition |      |                 |
| 10/11/26   | KM104501 | 0        |               | 6    | Figure.4 add    |
| 10/11/26   | KM104501 | 0        |               | 8    | Figure.6 change |
| 10/11/26   | KM104501 | 0        |               | 12   | Figure.8 change |

IMPORTANT NOTICE

- These products and their specifications are subject to change without notice.
   When you consider any use or application of these products, please make inquiries the sales office of Asahi Kasei Microdevices Corporation (AKM) or authorized distributors as to current status of the products.
- Descriptions of external circuits, application circuits, software and other related information contained in this document are provided only to illustrate the operation and application examples of the semiconductor products. You are fully responsible for the incorporation of these external circuits, application circuits, software and other related information in the design of your equipments. AKM assumes no responsibility for any losses incurred by you or third parties arising from the use of these information herein. AKM assumes no liability for infringement of any patent, intellectual property, or other rights in the application or use of such information contained herein.
- Any export of these products, or devices or systems containing them, may require an export license or other official approval under the law and regulations of the country of export pertaining to customs and tariffs, currency exchange, or strategic materials.
- AKM products are neither intended nor authorized for use as critical components<sub>Note1</sub> in any safety, life support, or other hazard related device or system<sub>Note2</sub>, and AKM assumes no responsibility for such use, except for the use approved with the express written consent by Representative Director of AKM. As used here:

Note1) A critical component is one whose failure to function or perform may reasonably be expected to result, whether directly or indirectly, in the loss of the safety or effectiveness of the device or system containing it, and which must therefore meet very high standards of performance and reliability.

**Note2**) A hazard related device or system is one designed or intended for life support or maintenance of safety or for applications in medicine, aerospace, nuclear energy, or other fields, in which its failure to function or perform may reasonably be expected to result in loss of life or in significant injury or damage to person or property.

• It is the responsibility of the buyer or distributor of AKM products, who distributes, disposes of, or otherwise places the product with a third party, to notify such third party in advance of the above content and conditions, and the buyer or distributor agrees to assume any and all responsibility and liability for and hold AKM harmless from any and all claims arising from the use of said product in the absence of such notification.

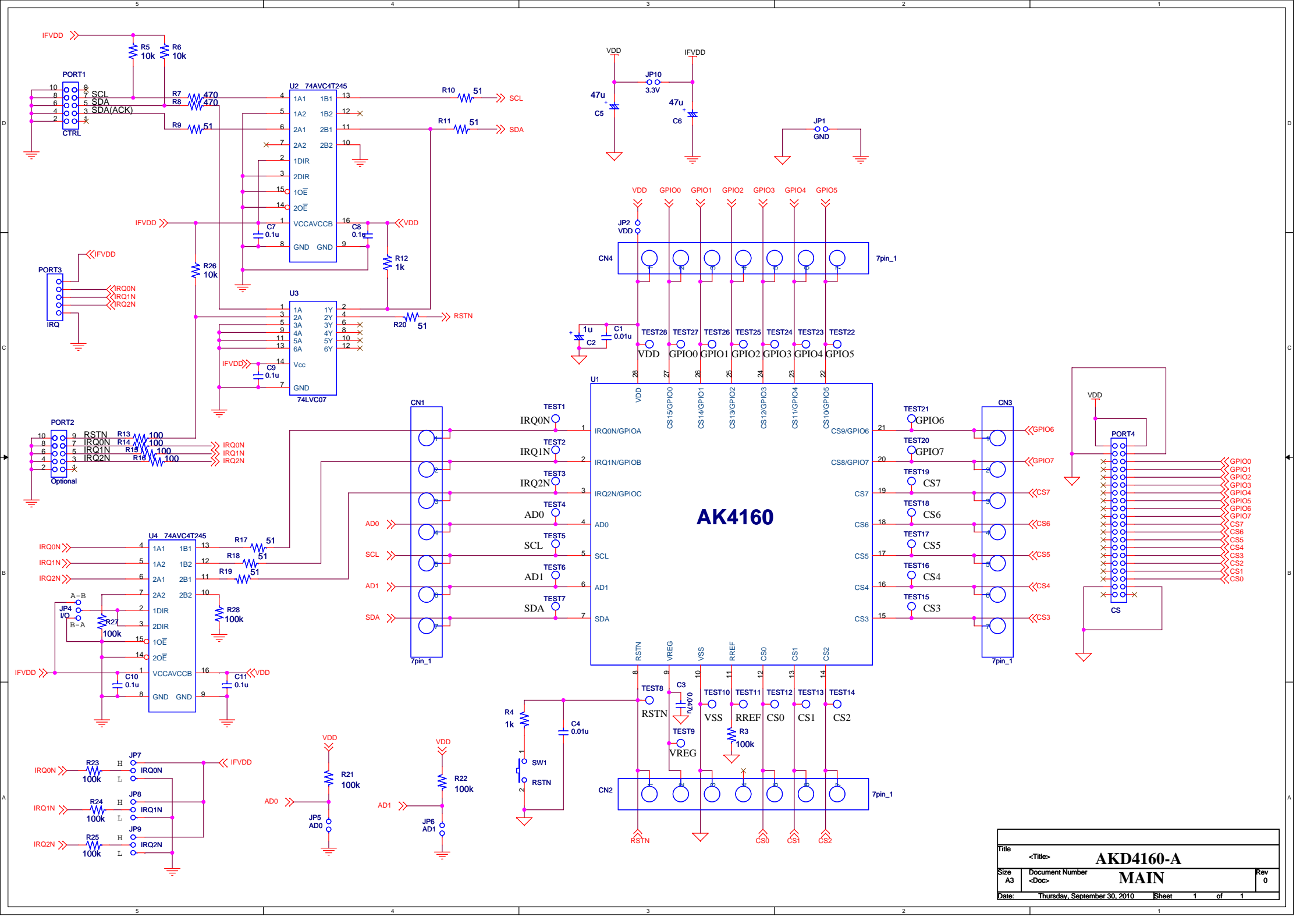

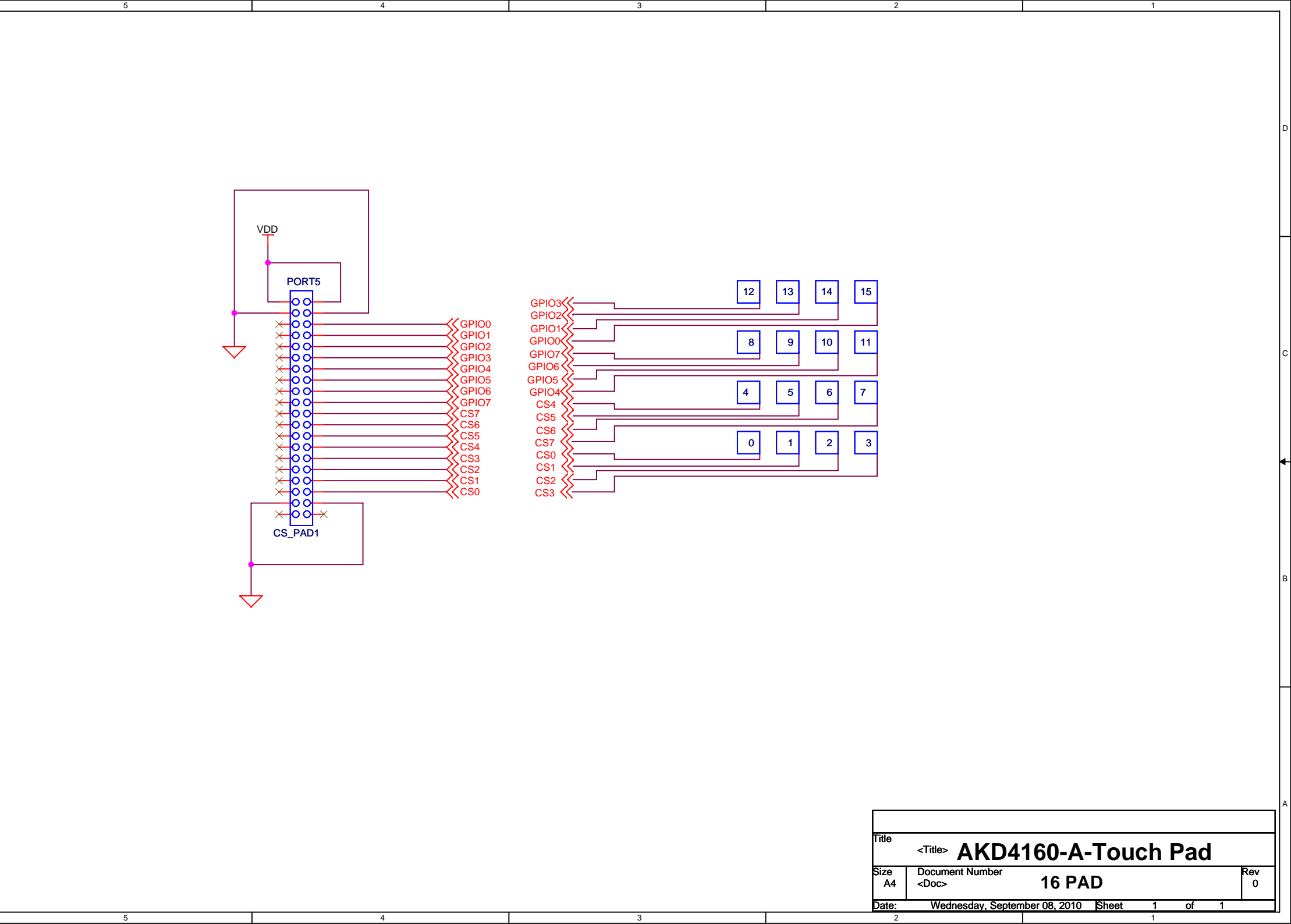

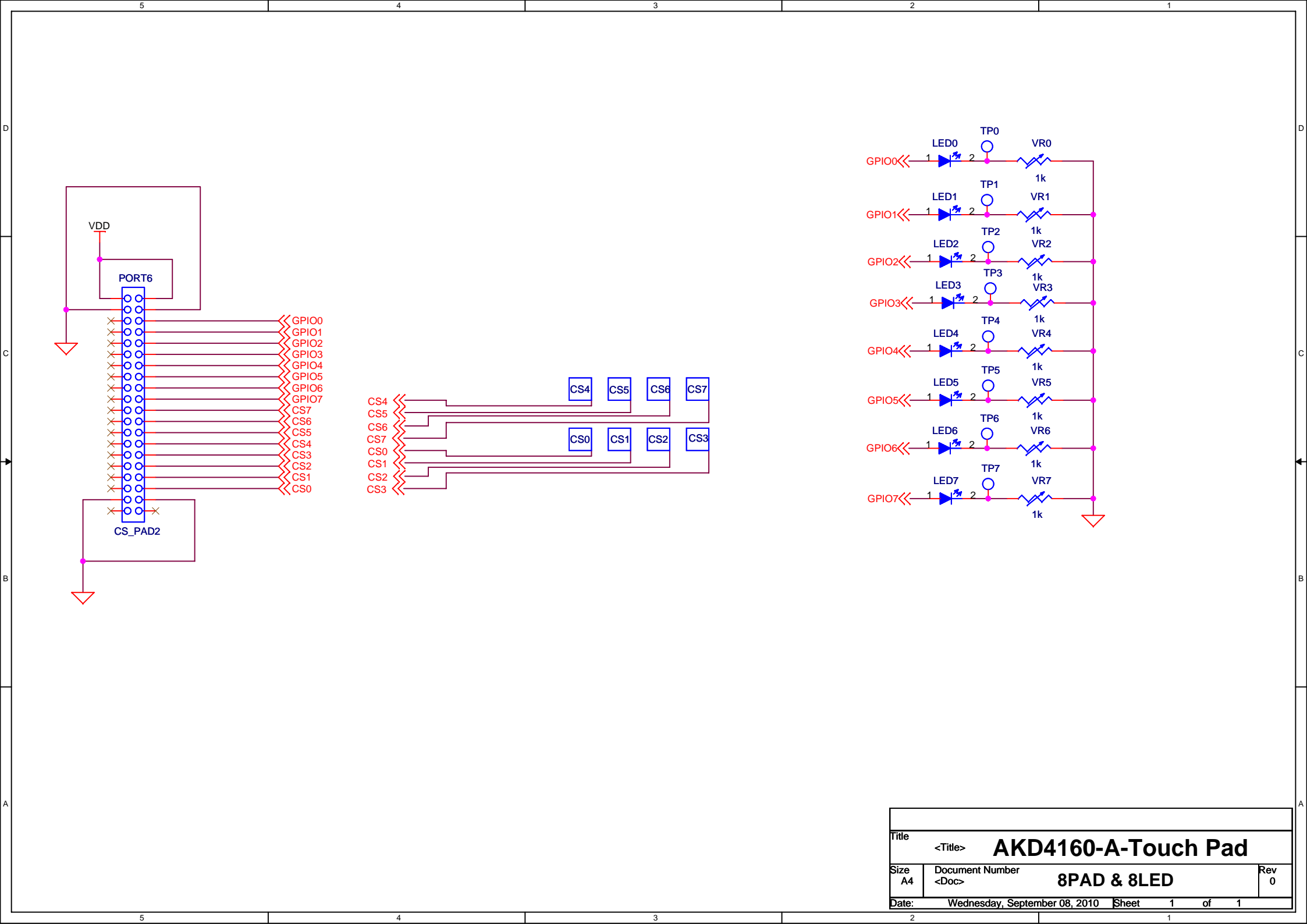

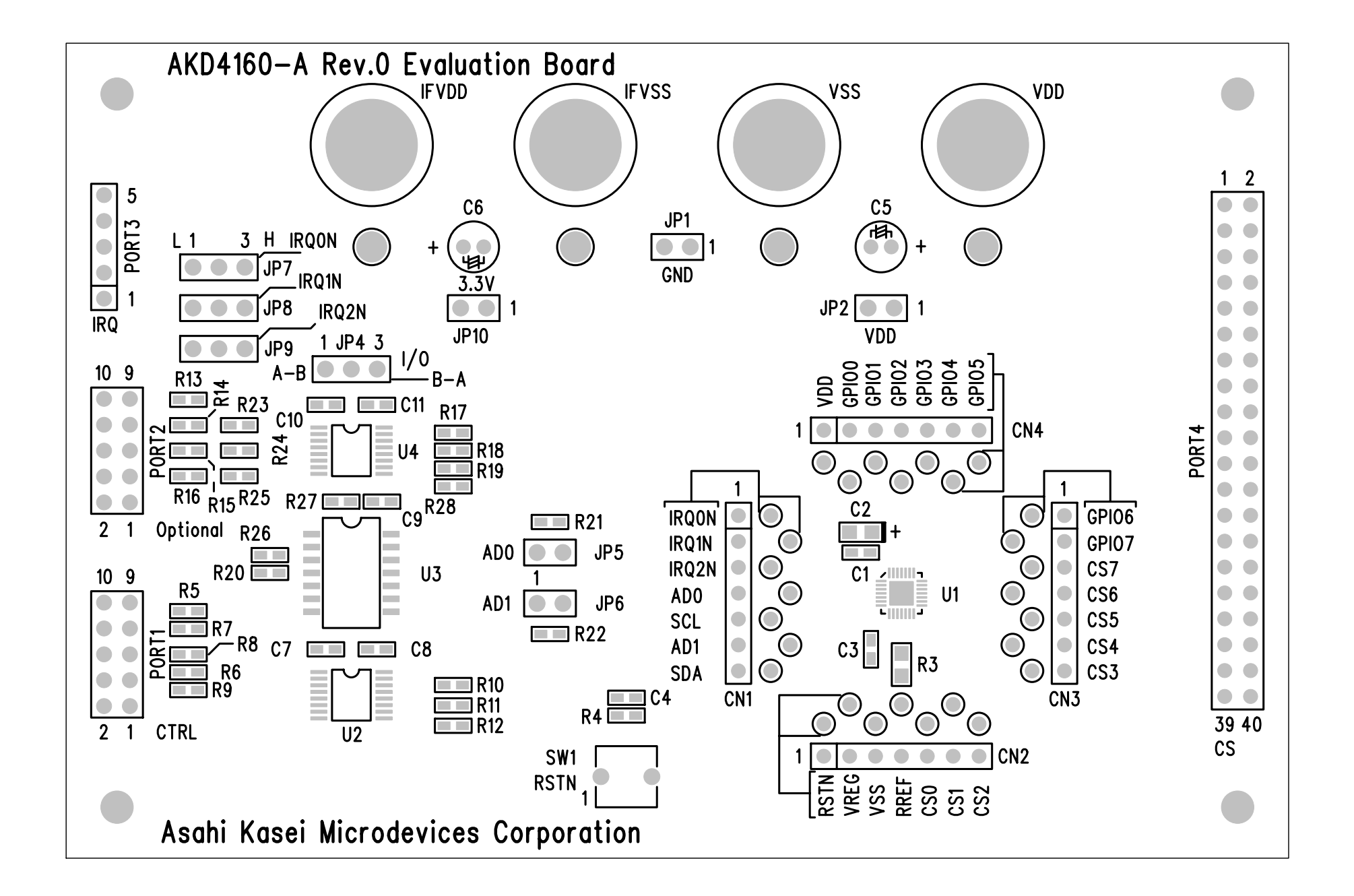

AKD4160-A Rev.0 Evaluation Board LAY1-SK

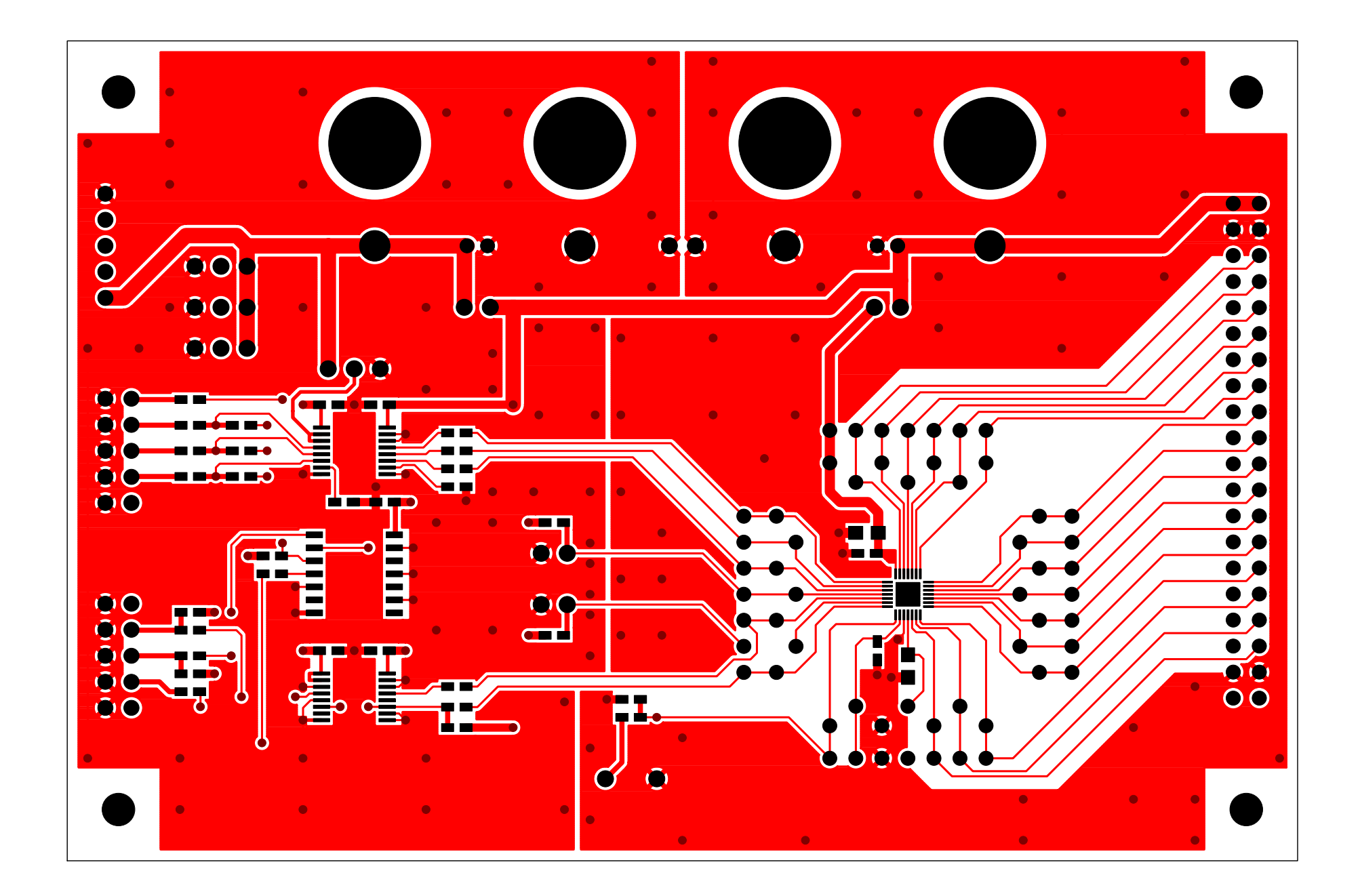

AKD4160-A Rev.0 Evaluation Board LAY1

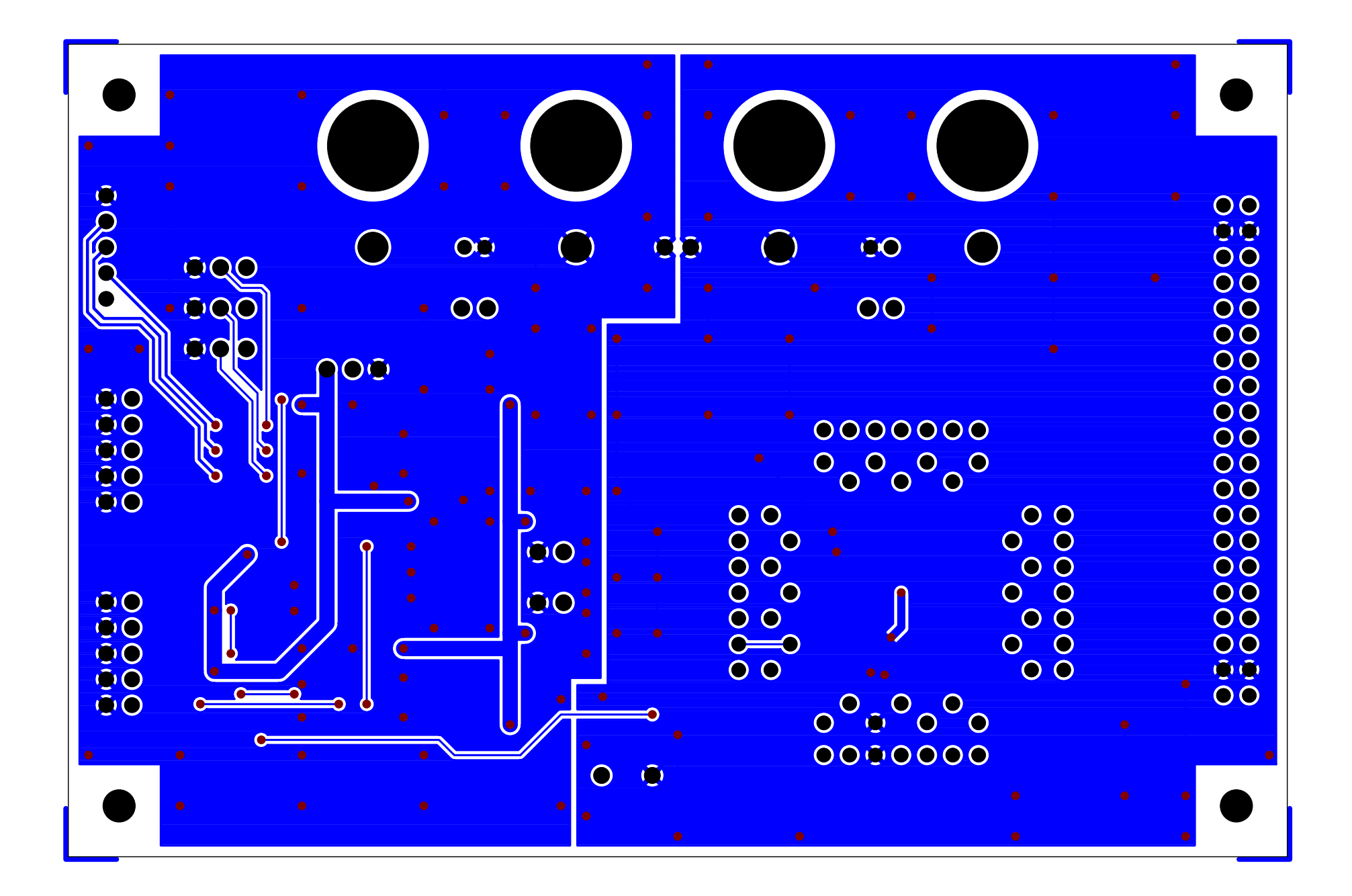

AKD4160-A Rev.0 Evaluation Board LAY2

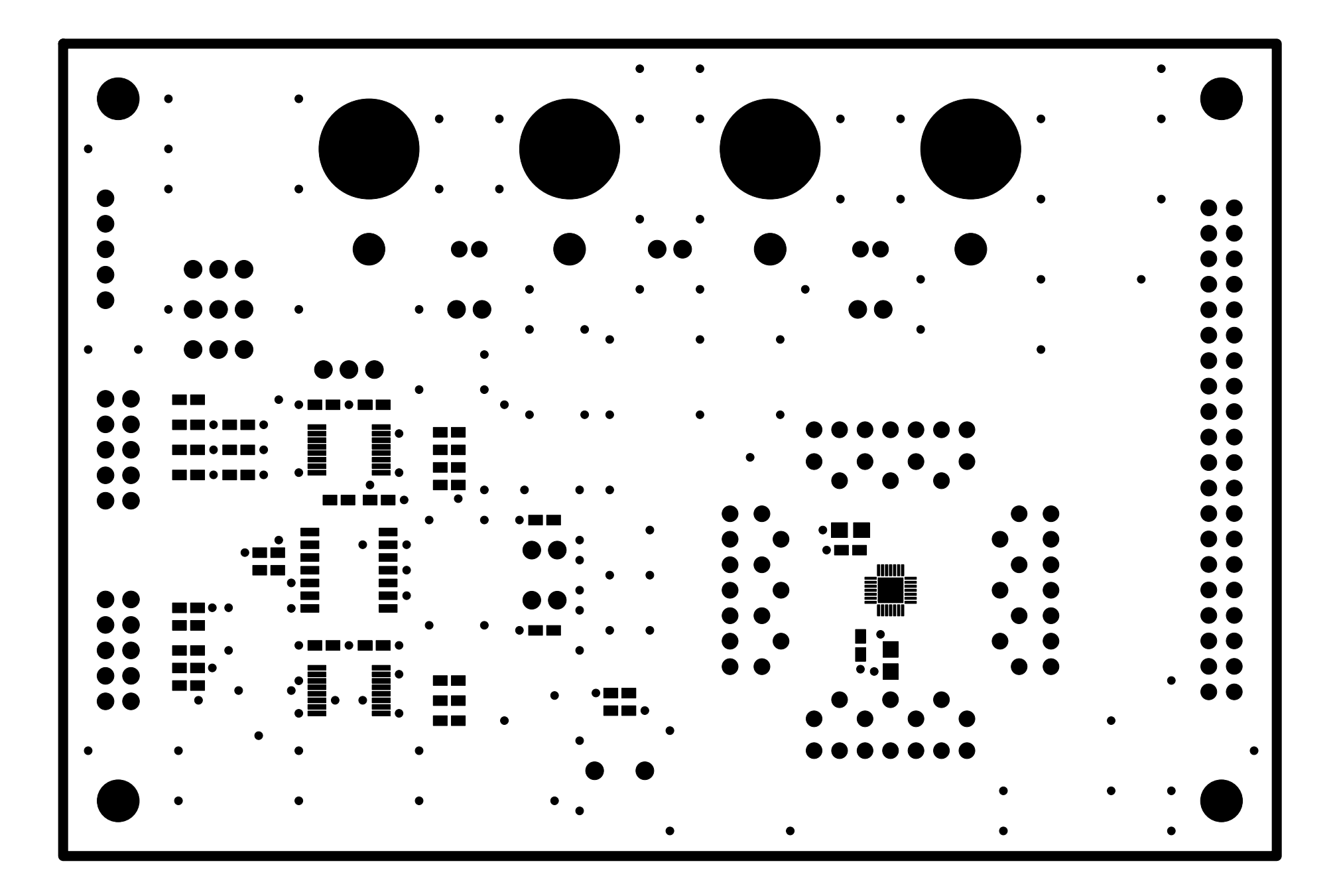

AKD4160-A Rev.0 Evaluation Board LAY1-SR

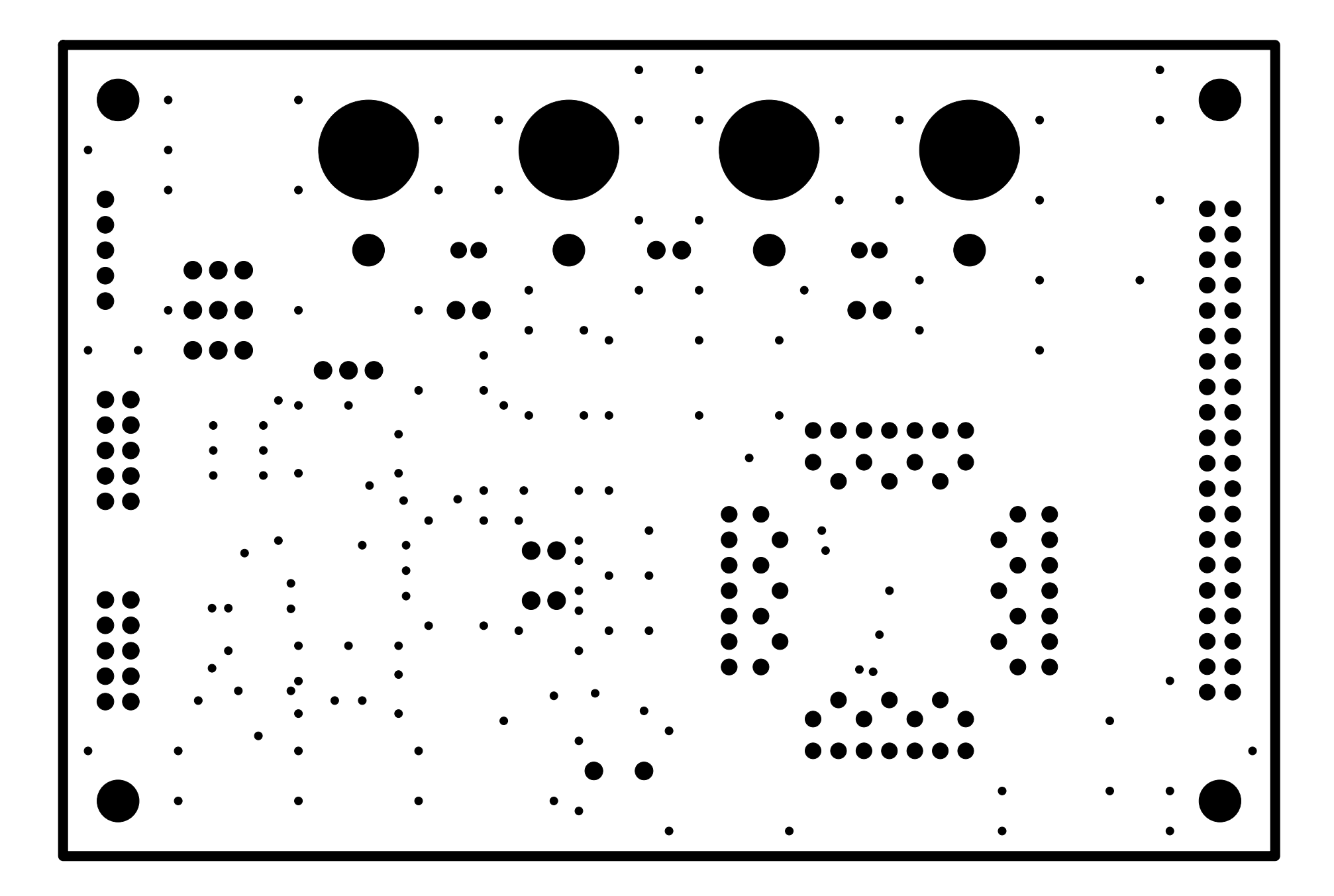

AKD4160-A Rev.0 Evaluation Board LAY2-SR

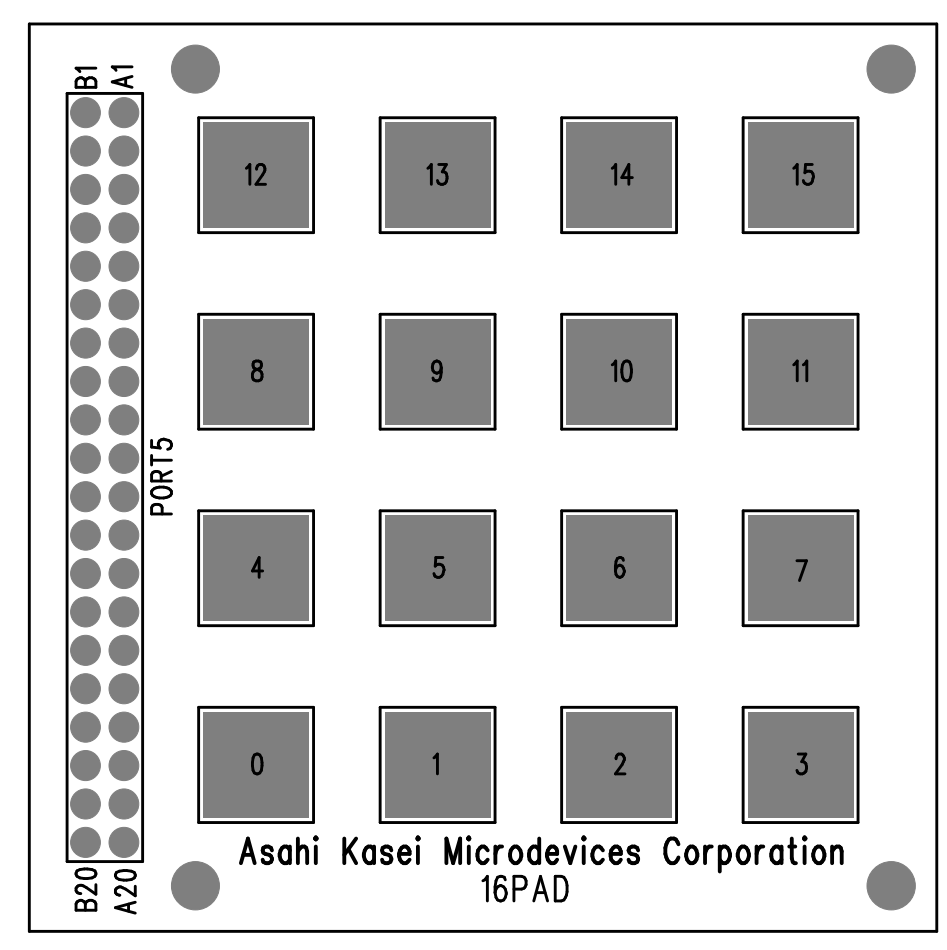

16PAD SLK1 SEP.30.2010

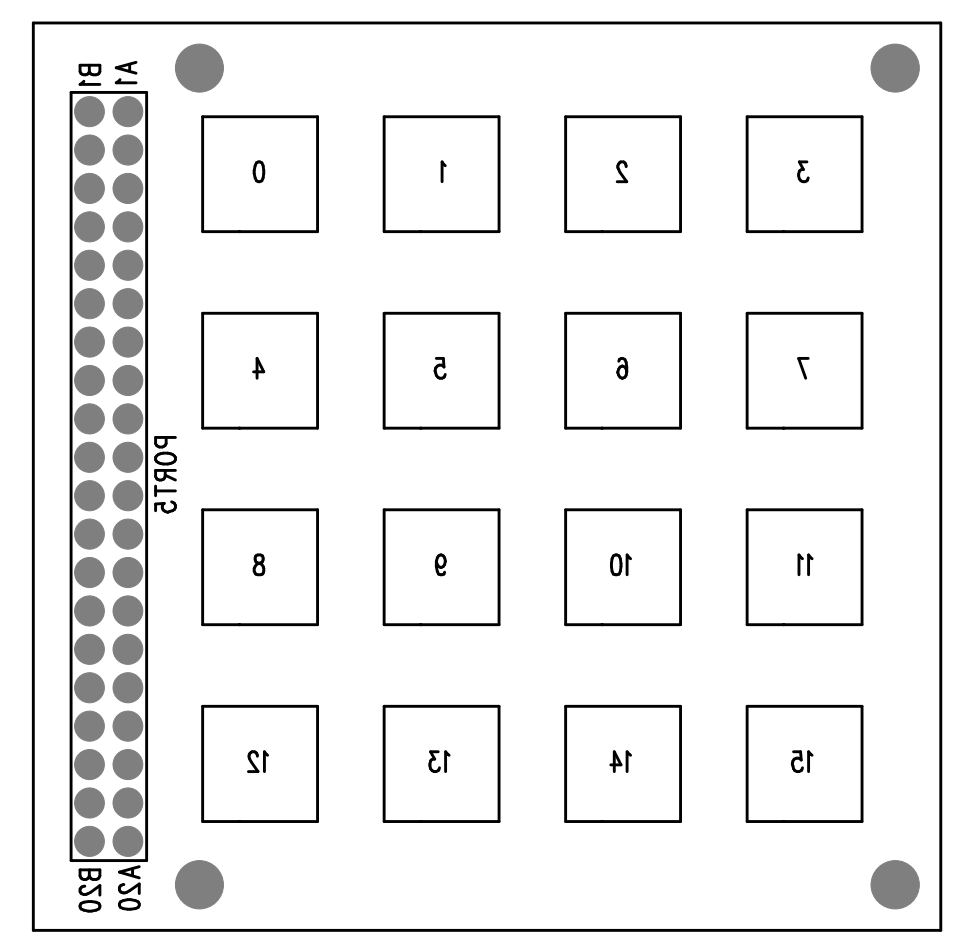

16PAD SLK2 SEP.30.2010

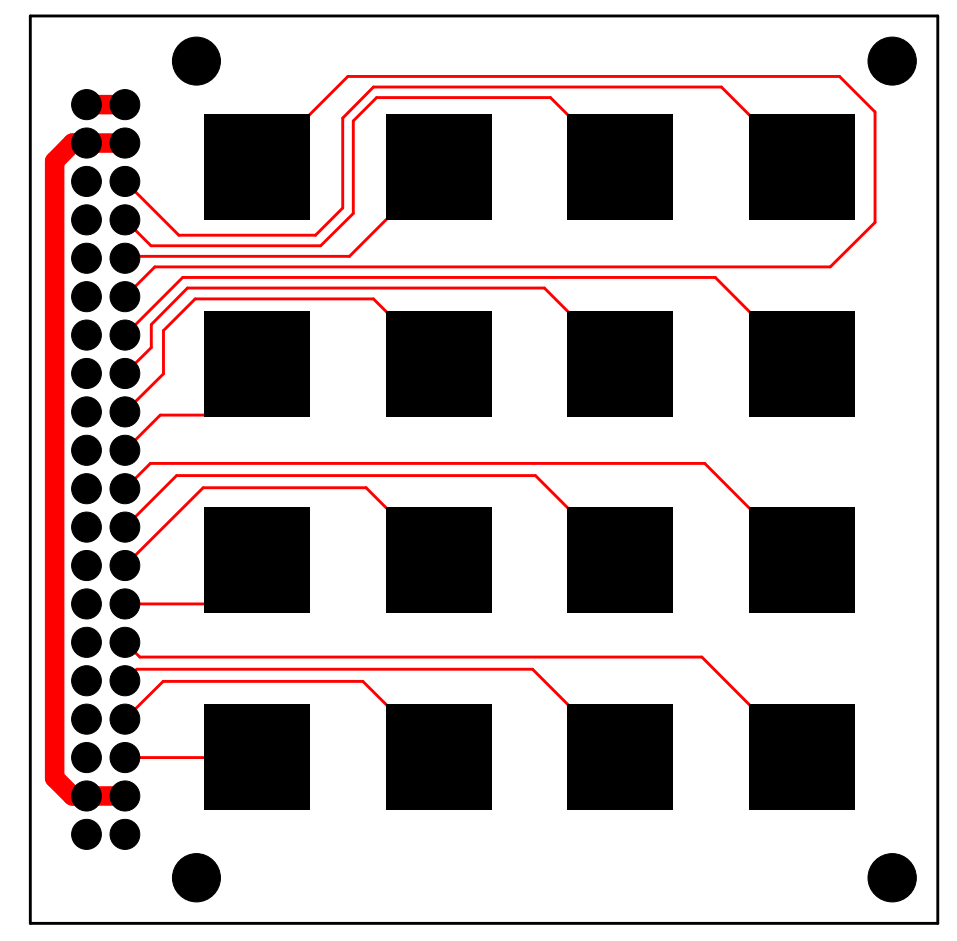

16PAD LAY1 SEP.30.2010

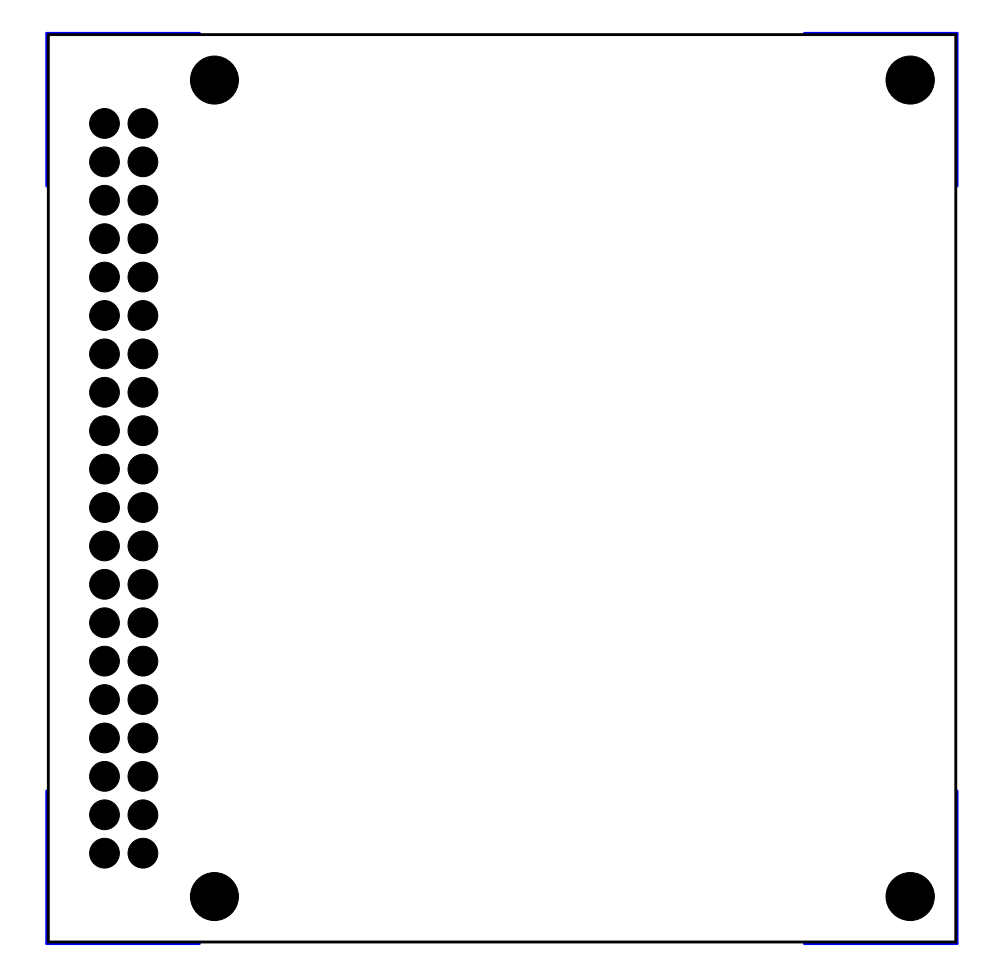

16PAD LAY2 SEP.30.2010

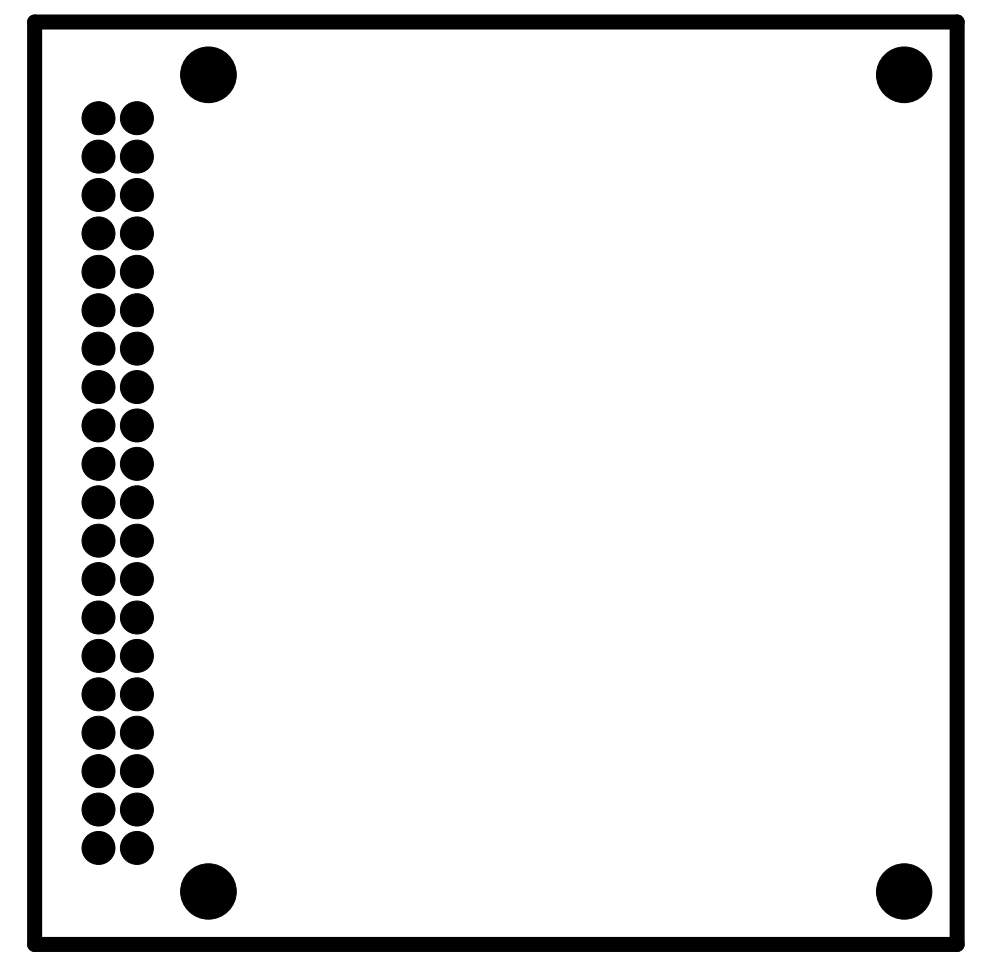

16PAD SOL1 SEP.30.2010

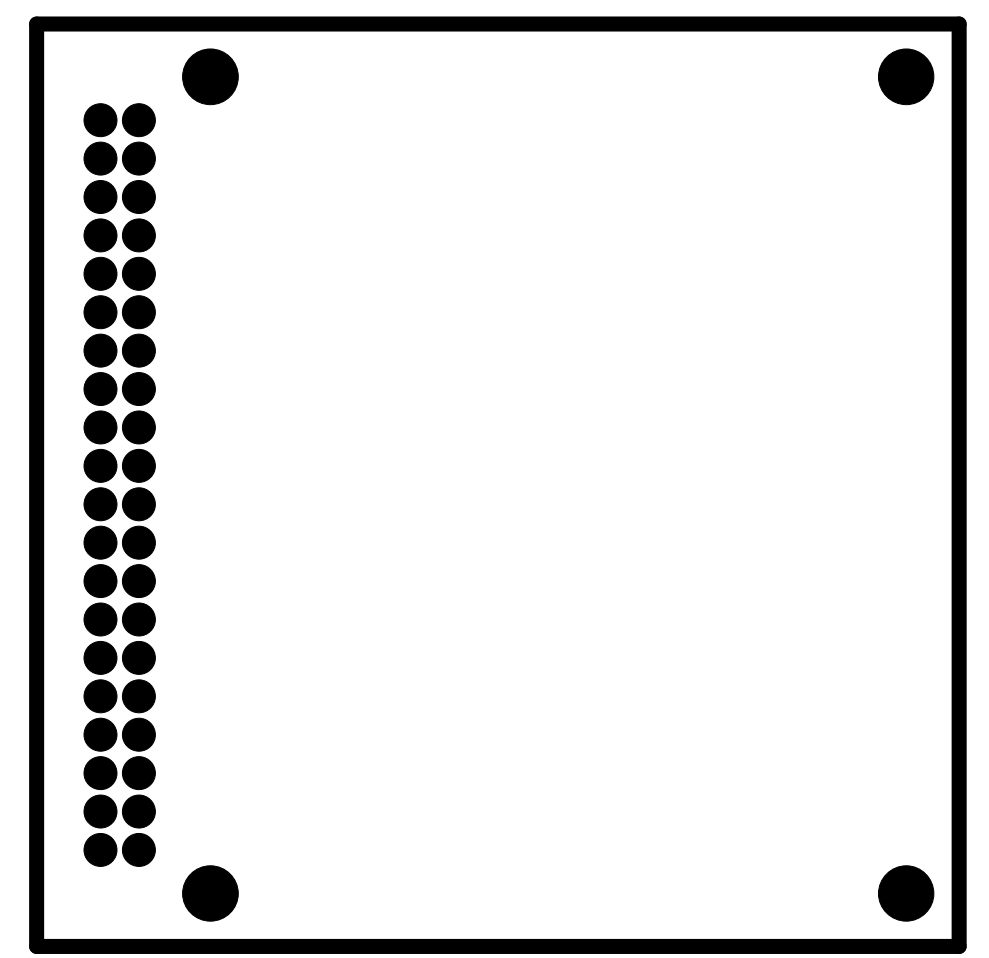

16PAD SOL2 SEP.30.2010

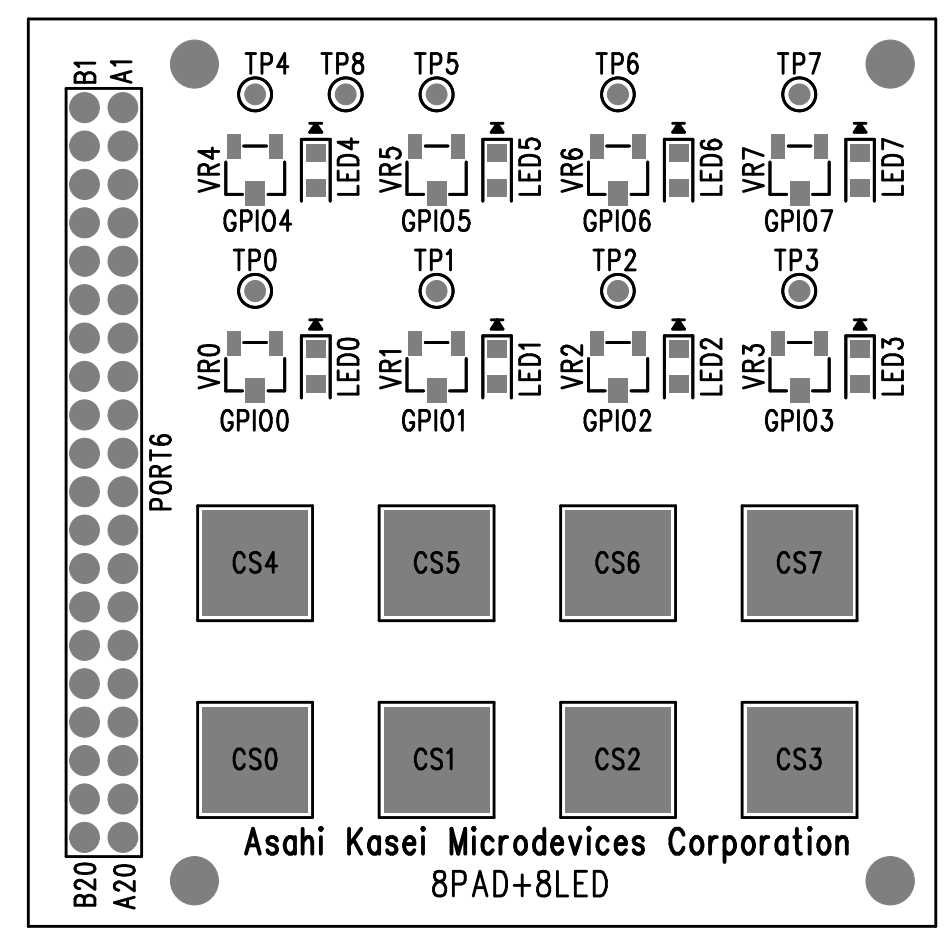

8PAD+8LED SLK1 SEP.30.2010

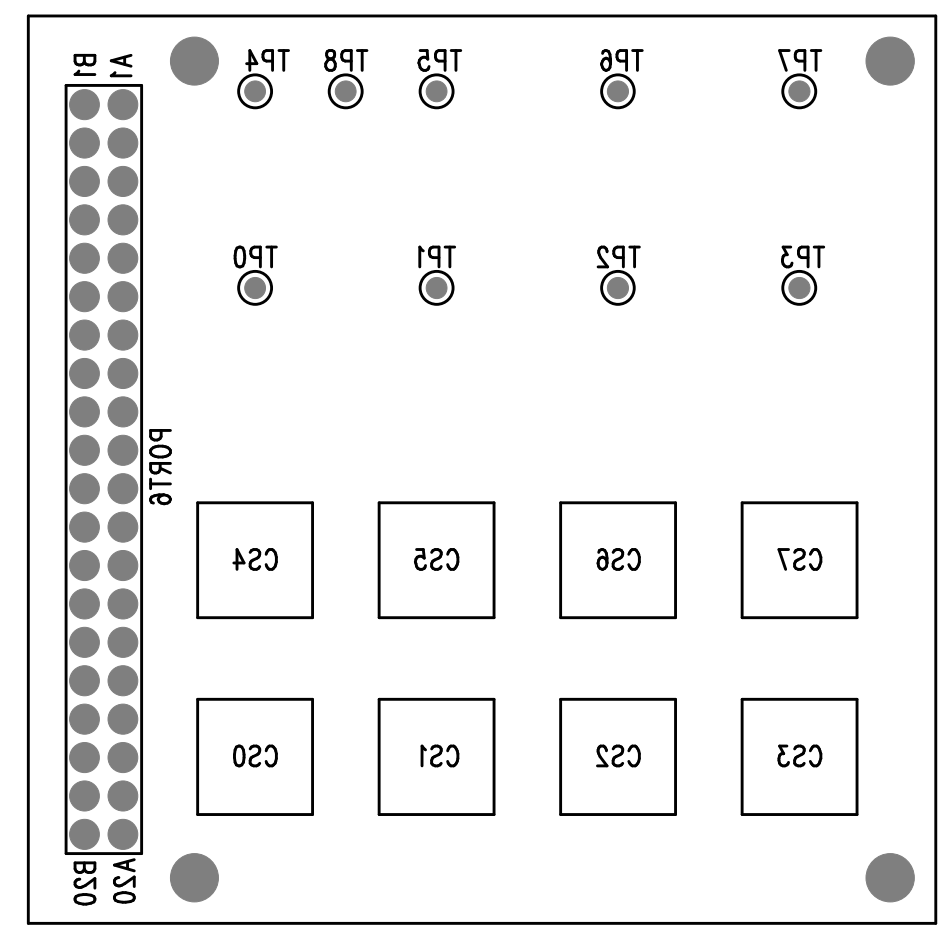

8PAD+8LED SLK2 SEP.30.2010

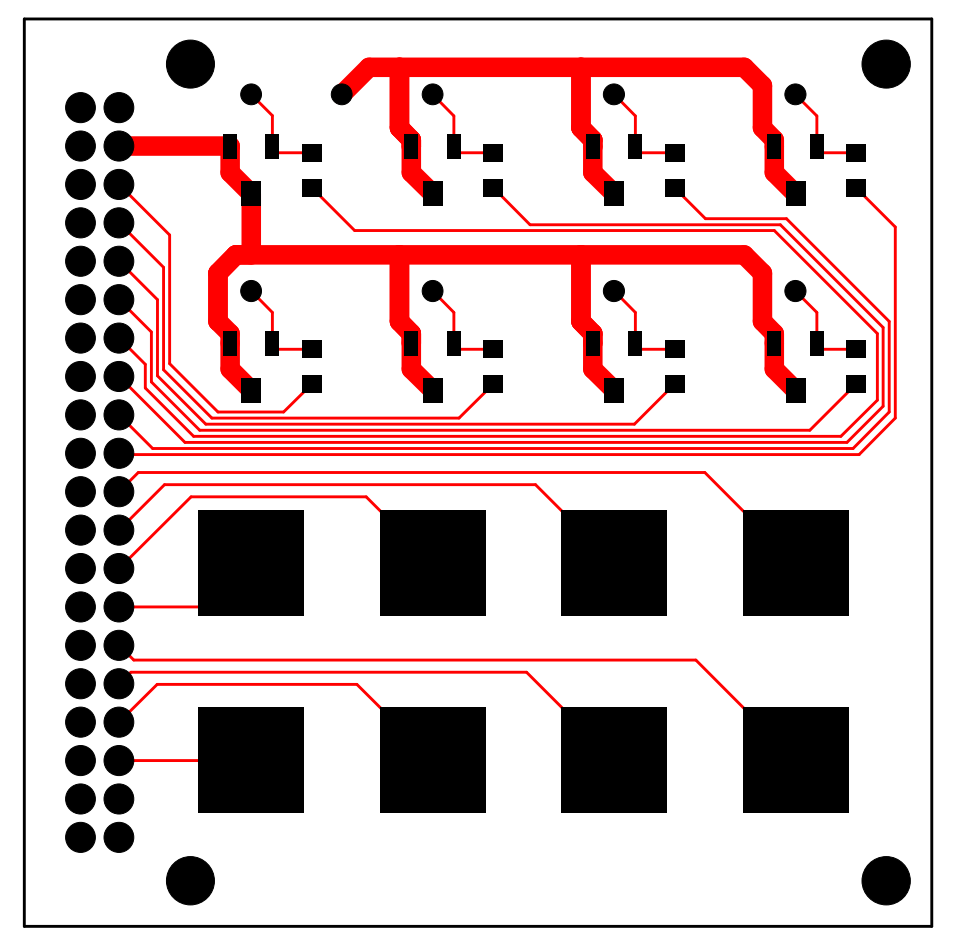

8PAD+8LED LAY1 SEP.30.2010

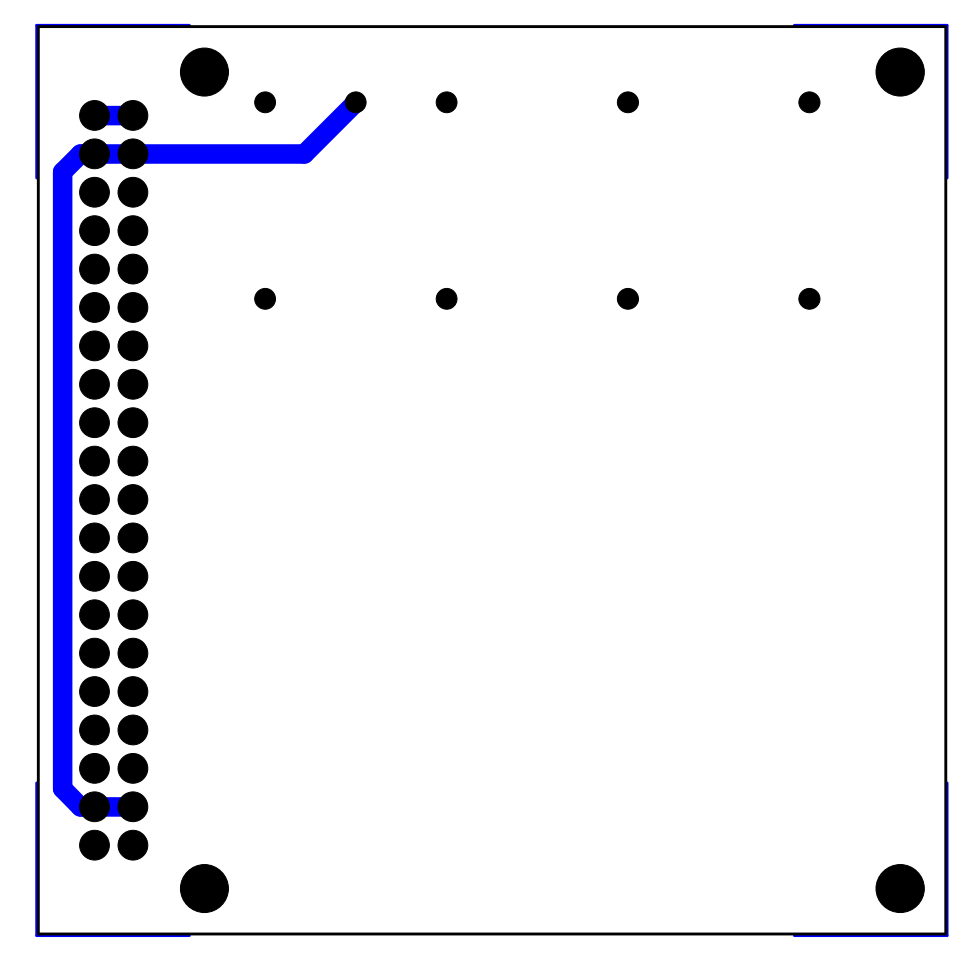

8PAD+8LED LAY2 SEP.30.2010

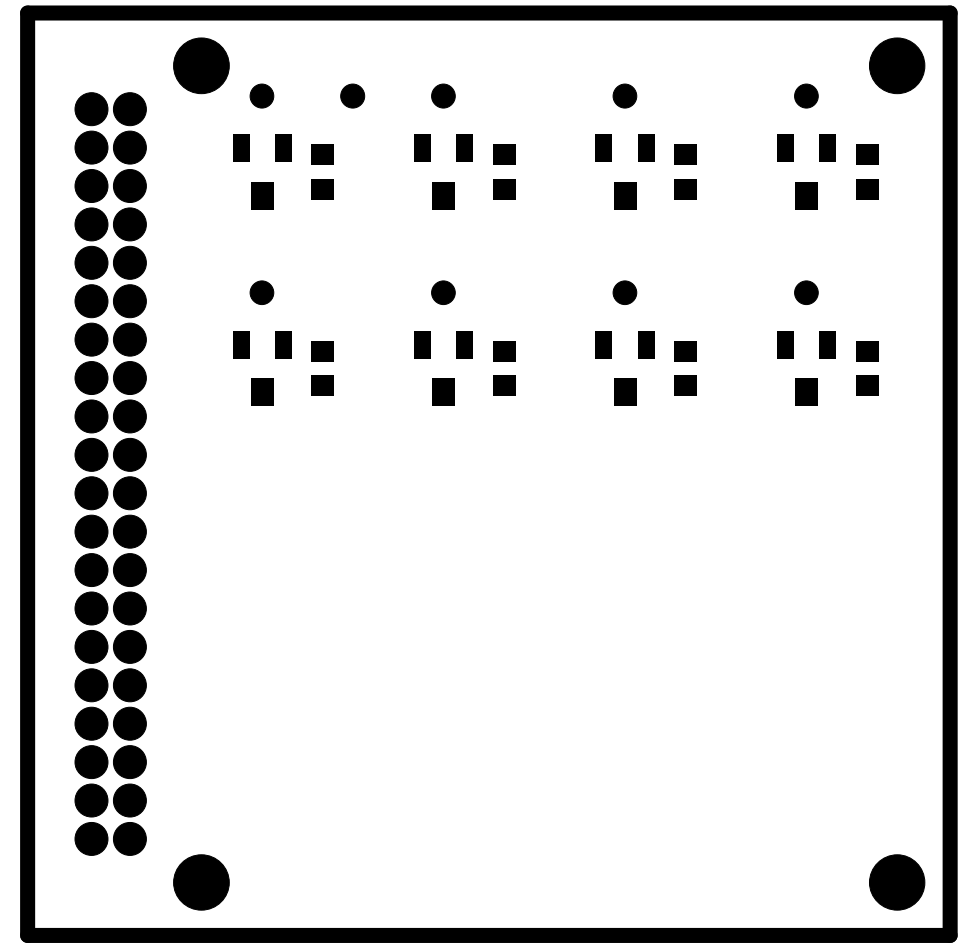

8PAD+8LED SOL1 SEP.30.2010

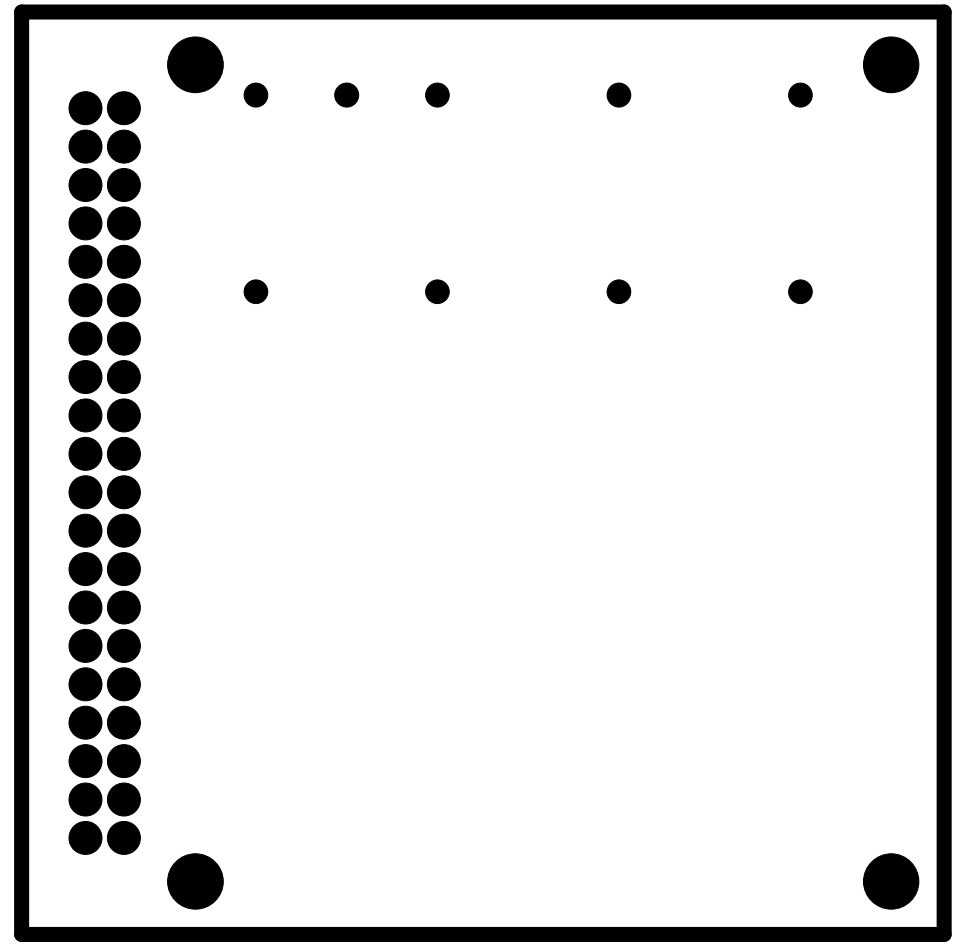

8PAD+8LED SOL2 SEP.30.2010